# Windows Vista and Windows 7 Users:

## **Installing TR-5 Parameter Interface**

From the root folder of the installation CD for TR-5, please run the file "**setup.exe**" to start the installation. Do **NOT** run the file "TR-5 Parameter Interface.msi" directly, since this may prevent the TR-5 Parameter Interface from running once the installation completes. When the installation wizard launches, please choose the option to install this application for "**Anyone who uses this computer (all users**)" and the "**Typical**" installation (these are the default selections). If you think you may have installed TR-5 with the wrong settings (or you ran the msi file directly instead of setup.exe), please uninstall the program and then follow these directions to install the program correctly.

### **Configuring TR-5 Parameter Interface**

To use the TR-5 Parameter Interface on Windows Vista or Windows 7, you will need to run the program as an administrator or make changes to the Borland Database Engine (installed as part of TR-5 Parameter Interface). The first part of this document describes how to configure TR-5 Parameter Interface to run as an administrator. **Option 1** is the simplest way to get the program up and running. If your network administrator will not give you administrator privileges, your administrator will need to follow the steps under **Option 2** to configure the program.

## **Option 1 (Preferred Choice): "Run as administrator"**

You may see the following error message when you attempt to start TR-5 Parameter Interface. If you see this error message, TR-5 Parameter Interface must be run as an administrator.

| Parameter | Interface for the TR-5 Receiver                                                                                                    |
|-----------|----------------------------------------------------------------------------------------------------|
| 1         | The database open failed.<br>You can open only one copy of this program at a time.<br>If this is the only program copy running, data files<br>may be missing or damaged. |
|           | OK                                                                                                    |

Right-click the TR-5 Interface shortcut from the Start Menu and choose Properties.

| <ul> <li>Windows Media Player</li> <li>Windows Update</li> <li>XPS Viewer</li> <li>Accessories</li> <li>Application Verifier</li> <li>Application Verifier (x64)</li> <li>Games</li> <li>Keyspan USB 2.0 4-Port 5</li> <li>Maintenance</li> <li>Microsoft Windows Soft</li> </ul> | Open<br>Run as administrator<br>Troubleshoot compatibility<br>Open file location<br>Pin to Taskbar<br>Pin to Start Menu<br>Restore previous versions |
|----------------------------------------------------------------------------------------------------|----------------------------------------------------------------------------------------------------|
| Mozilla Firefox<br>Mozilla Firefox<br>PrimoPDF<br>Startup<br>Telonics<br>Telonics Data Conve<br>Telonics Product Pro<br>Telonics Product Pro                                                                                                    | Send to  Cut Copy Delete Rename Properties                                                                                                    |
| TR5 Interface                                                                                                    | Help and Support                                                                                                    |
| FP100FW                                                                                                    |                                                                                                    |
| Search programs and files                                                                                                    | Shut down ▶                                                                                                    |
| 🛐 🙆 🥳                                                                                                    |                                                                                                    |

Under the **Compatibility** tab in the **Properties** window, check the option that says **Run this program as an administrator** and click the **OK** button.

| Security                                                       | Details                                                        | Previous Versions                                    |
|----------------------------------------------------------------|----------------------------------------------------------------|------------------------------------------------------|
| General                                                        | Shortcut                                                       | Compatibility                                        |
| you have problen<br>a earlier version of<br>atches that earlie | ns with this program ar<br>f Windows, select the<br>r version. | nd it worked correctly on<br>compatibility mode that |
| elp me choose                                                  | the settings                                                   |                                                      |
| Compatibility mod                                              | e                                                              |                                                      |
| Run this pro                                                   | gram in compatibility m                                        | node for:                                            |
| Windows XP (                                                   | Service Pack 3)                                                | *                                                    |
| Settings                                                       |                                                                |                                                      |
| Run in 256 o                                                   | colors                                                         |                                                      |
| Run in 640                                                     | 480 screen resolution                                          | 1                                                    |
| Disable visu                                                   | al themes                                                      |                                                      |
| Disable desk                                                   | ctop composition                                               |                                                      |
| Disable disp                                                   | lay scaling on high DF                                         | l settings                                           |
| Privilege Level                                                |                                                                |                                                      |
| 🔽 Run this pro                                                 | gram as an administra                                          | tor                                                  |
| 😌 Change sett                                                  | ings for all users                                             |                                                      |

Start the **TR-5 Interface** from the Start Menu. Before the program starts, you should see a **User Account Control** window such as the following. Click **Yes** to start the program.

| 😗 Use | r Account Control                           |                                                         | Second Second                                | ×           |
|-------|---------------------------------------------|---------------------------------------------------------|----------------------------------------------|-------------|
| 0     | Do you want<br>unknown pul                  | to allow the follo<br>plisher to make o                 | owing program from a<br>hanges to this compu | an<br>iter? |
|       | Program name:<br>Publisher:<br>File origin: | Interface.exe<br><b>Unknown</b><br>Hard drive on this c | omputer                                      |             |
| 💌 s   | Show <u>d</u> etails                        |                                                         |                                              | <u>o</u>    |
|       |                                             | <u>Char</u>                                             | nge when these notifications                 | appear      |

## **Option 2: Configure Borland Database Engine for Regular Users**

#### Modify Registry Permissions for Borland Database Engine

As an administrator, launch Registry Editor by typing regedit.exe in the Start Menu Search Box.

| my regentiexe    |            |      |
|------------------|------------|------|
| See more results |            |      |
| regedit.exe      | × Shut dov | wn 🕨 |
|                  | >          |      |

Expand the HKEY\_LOCAL\_MACHINE branch.

Expand the SOFTWARE branch.

Expand the Wow6432Node branch if your PC is running a 64-bit version of Windows 7. Scroll to the Borland folder. On 32-bit versions of Windows, it will be listed directly under the SOFTWARE branch. On 64-bit versions of Windows, it will be under Wow6432Node. Right-click on Borland and select "Permissions…".

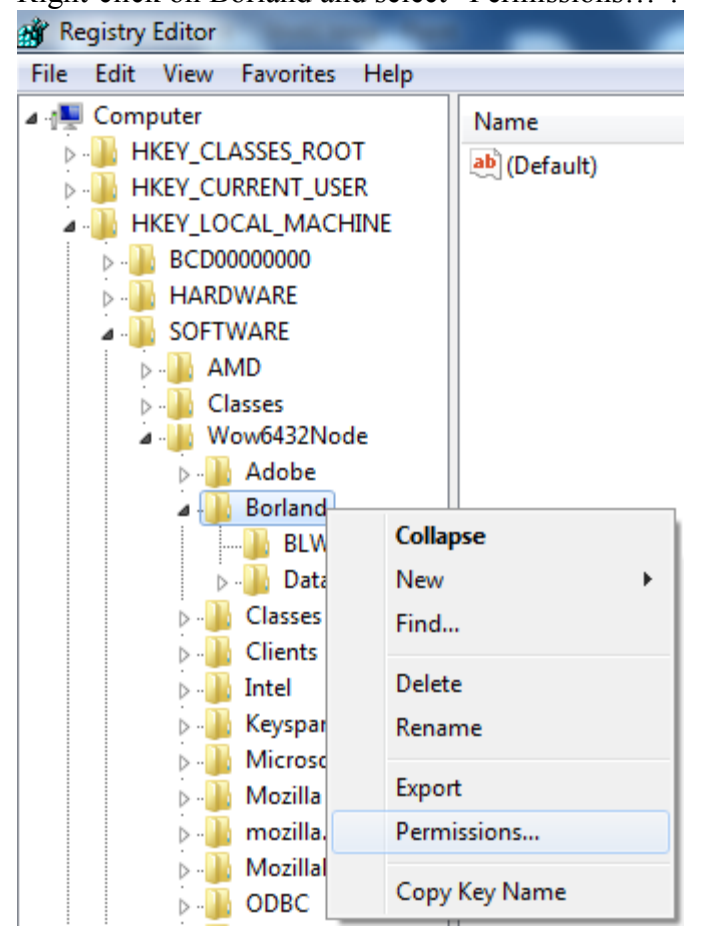

Select "Users (Win7\Users)" from the "Group or user names" list. Under "Type of Access", select "Full Control" and Click OK to close the window.

| - A Contraction of the second second |                 |          |
|--------------------------------------|-----------------|----------|
| aroup or user names:                 |                 |          |
| SCREATOR OWNER                       |                 |          |
| SYSTEM                               |                 |          |
| Administrators (Win 7)Ad             | lministrators)  |          |
| Users (Win /\Users)                  | 2               |          |
|                                      |                 |          |
|                                      |                 | _        |
|                                      | A <u>d</u> d    | Remove   |
| ermissions for Users                 | Allow           | Deny     |
| Full Control                         |                 |          |
| Read                                 | 1               |          |
| Special permissions                  |                 |          |
|                                      |                 |          |
|                                      |                 |          |
| for special permissions or ad        | vanced settings |          |
| click Advanced.                      | ranood ootango, | Advanced |
|                                      |                 |          |

Close the Registry Editor.

#### Create Folder to Hold Data for Borland Database Engine

By default, Borland Database Engine stores files in the root of drive C. Windows 7 does not permit programs to create or modify files in this location. This section describes how to create a new folder to house Borland files. The next section then explains how to configure Borland to use this new folder.

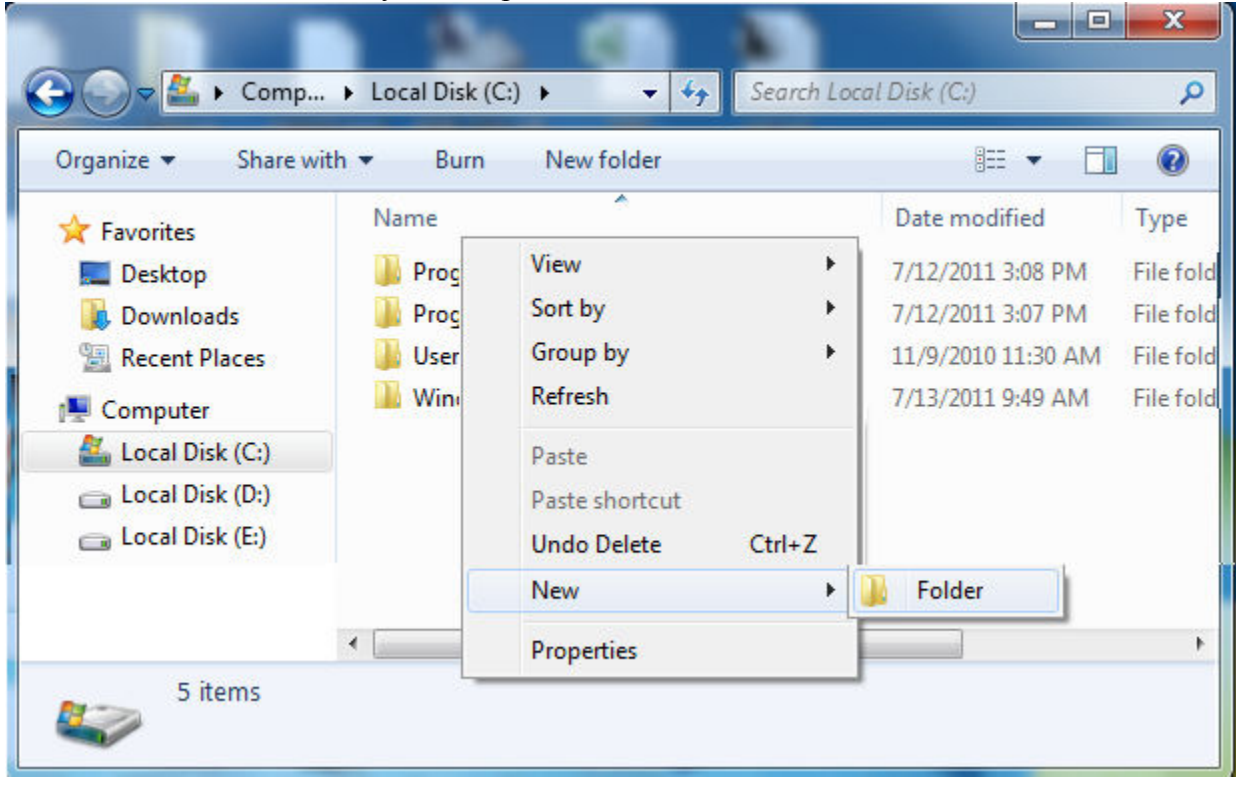

Browse to root of drive C on your computer. Create a new folder to house Borland files

Name the folder BDEShare. If you choose a different name, remember if for the next section.

| Organize 🔻 🛛 🛜 Open | Include in library 🔻 | Share with 👻 🚿 | 100 -              | 0      |
|---------------------|----------------------|----------------|--------------------|--------|
| 🔆 Favorites         | Name                 |                | Date modified      | Туре   |
| Nesktop             | 鷆 Windows            |                | 7/13/2011 9:49 AM  | File f |
| \rm Downloads       | <b>BDEShare</b>      |                | 7/13/2011 12:22 PM | File f |
| 🖳 Recent Places     | •                    | m              |                    |        |

#### Configure Borland to Store Files in the New Folder

Start the Borland Database Engine by typing bdeadmin.exe in the Start Menu Search Box. You could also start the program by browsing to it on your PC and double clicking it. This program is typically installed in one of these locations:

C:\Program Files\Common Files\Borland Shared\BDE

C:\Program Files (x86)\Common Files\Borland Shared\BDE

| See more results deadmin.exe × Shut down + | 💐 bdeadmin.exe   |   |             |
|--------------------------------------------|------------------|---|-------------|
| deadmin.exe × Shut down +                  | See more results |   |             |
|                                            | deadmin.exe      | × | Shut down 🔸 |

When the program starts, the "Databases" tab may be selected. Click the "Configuration" tab so that it is selected.

| BDE Administrator C:\Program Files (x86)\Common Files\Borland Shared\BDE\IDAPI32.CFG |
|--------------------------------------------------------------------------------------|
| Object Edit View Options Help                                                        |
| B X NA                                                                               |
| All Database Aliases                                                                 |
| Databases Configuration                                                              |
|                                                                                      |
| 1 items in Databases.                                                                |

Expand the Drivers branch.

Expand the Native Branch.

Click on the PARADOX attribute.

Change the "NET DIR" setting from "C:\" to "C:\BDEShare" (or the name you selected).

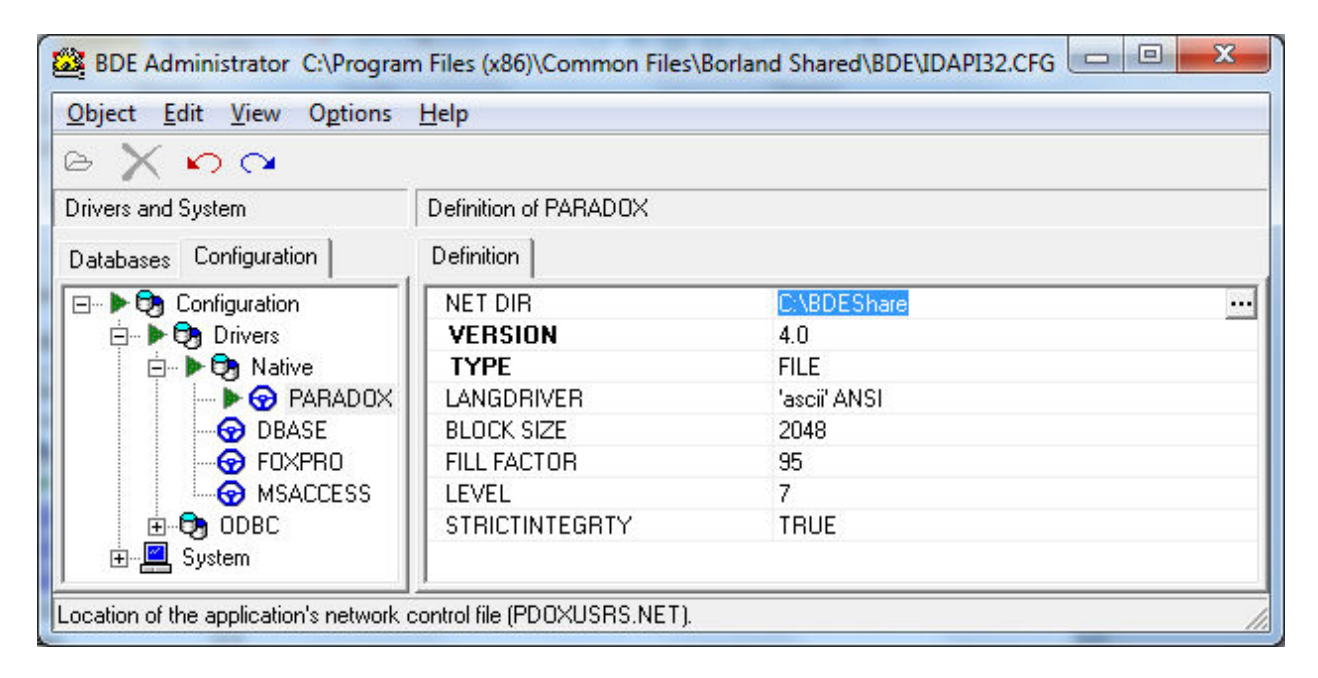

Close the BDE Administrator. When you attempt to close the program, you should see a prompt to save your changes. Click "Yes" on that prompt.

| Warning |                                                                                                    |
|---------|----------------------------------------------------------------------------------------------------|
|         | Save all edits to BDE Administrator C:\Program Files (x86)\Common Files\Borland Shared\BDE\IDAPI32.CFG? |
|         | Yes No Cancel                                                                                           |

After saving your changes, you should see the following prompt before the program closes. Press OK to close this message.

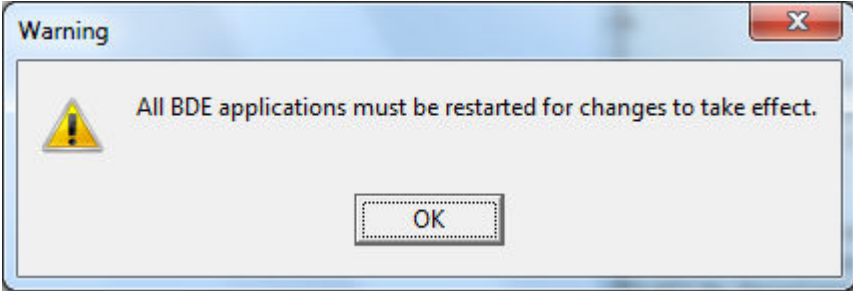

The TR-5 Parameter Interface should now be configured to run on your PC from regular (non-administrator) accounts.